## LEIDINIŲ UŽSAKYMŲ, REZERVAVIMO PERŽIŪRA, TERMINO PRATĘSIMAS

Norėdami peržiūrėti, kiek ir kokių leidinių turite paėmę, kokios yra Jūsų rezervacijos, pirmiausia reikia prisijungti per Elektroninius valdžios vartus <u>https://www.epaslaugos.lt/portal/login</u>. Prisijungę dešiniajame kampe matysite savo vardą ir pavardę.

| ← → C                                                               | chld=61jz2d2ah                                  |                                        |                                                  |                                      |                                     | <b>⊡</b> ☆                |
|---------------------------------------------------------------------|-------------------------------------------------|----------------------------------------|--------------------------------------------------|--------------------------------------|-------------------------------------|---------------------------|
| 🗍 iBiblioteka                                                       | El. paslaugos 🗸                                 | Naujienos 🗸                            | Diskusijų erdvė                                  | e Pagalba 🗸                          | Mano iBiblioteka $ \smallsetminus $ | Vardas, pavardė 9 ~       |
| jveskite ko ieškote<br>                                             |                                                 |                                        | V                                                | iskas                                | ✓ Q IEŠKOTI                         | DETALIOJI PAIEŠKA         |
| Šiuo metu vykdomi portalo die<br>Peržiūrėti bibliotekų sąrašą, iš l | gimo darbai. Leidiniu<br>kurių galimas leidiniu | is per portalą gal<br>į užsakymas, gal | ima užsakyti ne iš<br>ite čia: <u>bibliotekų</u> | š visų bibliotekų.<br><u>sąrašas</u> |                                     |                           |
| Pagrindinis / Paieška                                               |                                                 |                                        |                                                  |                                      |                                     | Pagalba                   |
| Paieška                                                             |                                                 |                                        |                                                  |                                      | <u>Interneto svetainių ar</u>       | chyvas 🖸 🛛 EPaveldas.lt 🖸 |

Išsiskleidę meniu punktą Mano iBiblioteka, pasirinkite Užsakymai.

| ← → C 🔒 ibiblioteka.lt/metis/publication | pn?searchId=61jz2d2ah                        |                             |                    | $\frown$                    | Se 🕁        |
|------------------------------------------|----------------------------------------------|-----------------------------|--------------------|-----------------------------|-------------|
| 🗌 iBiblioteka                            | El. paslaugos 🗸 🛛 Naujienos 🗸                | Diskusijų erdv              | ė Pagalba 🗸        | Mano iBiblioteka 🗸          | <b>0</b> ~  |
|                                          |                                              |                             |                    | Mano bibliotekos            |             |
| Įveskite ko ieškote                      |                                              | N                           | /iskas ¬           | ,<br>Skaitytojo pažymėjimas | PAIEŠKA     |
| Reikšmė privalo būti užpildytal          |                                              |                             |                    | Užsakymai                   |             |
| Šiuo metu vykdomi porta                  | alo diegimo darbai. Leidinius per portalą ga | lima užsakyti ne i          | š visų bibliotekų. | EI. paslaugos               |             |
| Peržiūrėti bibliotekų sąra               | sšą, iš kurių galimas leidinių užsakymas, ga | lite čia: <u>bibliotekų</u> | <u>sąrašas</u>     | Mokėjimai                   |             |
| Pagrindinis / Paieška                    |                                              |                             |                    | Mano sąrašas                | Pagalba     |
| Paieška                                  |                                              |                             |                    | Mano kuriamos knygos        | veldas.lt 🔀 |

Pamatysite savo rezervuotus, užsakytus leidinius.

| 1                  | Mano užsakymai          |                           |                    |                                                                                                    |                                                                                         |                     |                 |                          |   |   |
|--------------------|-------------------------|---------------------------|--------------------|----------------------------------------------------------------------------------------------------|-----------------------------------------------------------------------------------------|---------------------|-----------------|--------------------------|---|---|
| _                  | Leidiniai El. leidiniai |                           | El. leidiniai      | Skaityklės                                                                                                    |                                                                                         |                     |                 |                          |   |   |
| Leidinių užsakymai |                         |                           |                    |                                                                                                    |                                                                                         |                     |                 |                          |   |   |
|                    |                         | ▼ Būsena ir<br>užsakymo N | r. Būsenos<br>data | T Bibliografinis įrašas                                                                                                    | Biblioteka ir<br>fondas                                                                 | <b>T</b> Paskolinta | Grąžinti<br>iki | lki<br>grąžinimo<br>liko |   |   |
|                    |                         | Rezervuota<br>22243294    | 15                 | Amerikos purvas : romanas / Jeanine<br>Cummins Vilnius : Lietuvos rašytojų<br>sąjungos leidykla, 2020 517, [2] p ISBN<br>978-609-480-172-3 UDK: 821.111(73)-31 | Panevėžio aps.<br>Gabrielės<br>Petkevičaitės-Bitės<br>viešoji biblioteka<br>Abonementas | -                   | -               | -                        | 0 | : |

Filtruoti užsakymo būseną galite paspaudę:

| ]                                  | Mano užsakymai |                        |                     |                                                                                                    |                                                                                         |                     |                 |                          |   |   |
|------------------------------------|----------------|------------------------|---------------------|----------------------------------------------------------------------------------------------------|-----------------------------------------------------------------------------------------|---------------------|-----------------|--------------------------|---|---|
| Leidiniai El. leidiniai Skaityklės |                |                        |                     |                                                                                                    |                                                                                         |                     |                 |                          |   |   |
| Leidinių užsakymai                 |                |                        |                     |                                                                                                    |                                                                                         |                     |                 |                          |   |   |
|                                    |                | Dužsena ir<br>Užsakymo | Nr. Būsenos<br>data | <b>▼</b> Bibliografinis įrašas                                                                                                    | ▼ Biblioteka ir<br>fondas                                                               | <b>T</b> Paskolinta | Grąžinti<br>iki | lki<br>grąžinimo<br>liko |   |   |
|                                    |                | C Rezervuo<br>22243294 | otas<br>4           | Amerikos purvas : romanas / Jeanine<br>Cummins Vilnius : Lietuvos rašytojų<br>sąjungos leidykla, 2020 517, [2] p ISBN<br>978-609-480-172-3 UDK: 821.111(73)-31 | Panevėžio aps.<br>Gabrielės<br>Petkevičaitės-Bitės<br>viešoji biblioteka<br>Abonementas | _                   | _               | _                        | 0 | • |

Pasirinkite, ką norite išfiltruoti. Jei norite pamatyti Jums išduotus leidinius, pažymėkite *Išduotas*, rezervuoti leidiniai – *Rezervuotas*. Tuomet spauskite *Filtruoti* ir t. t.

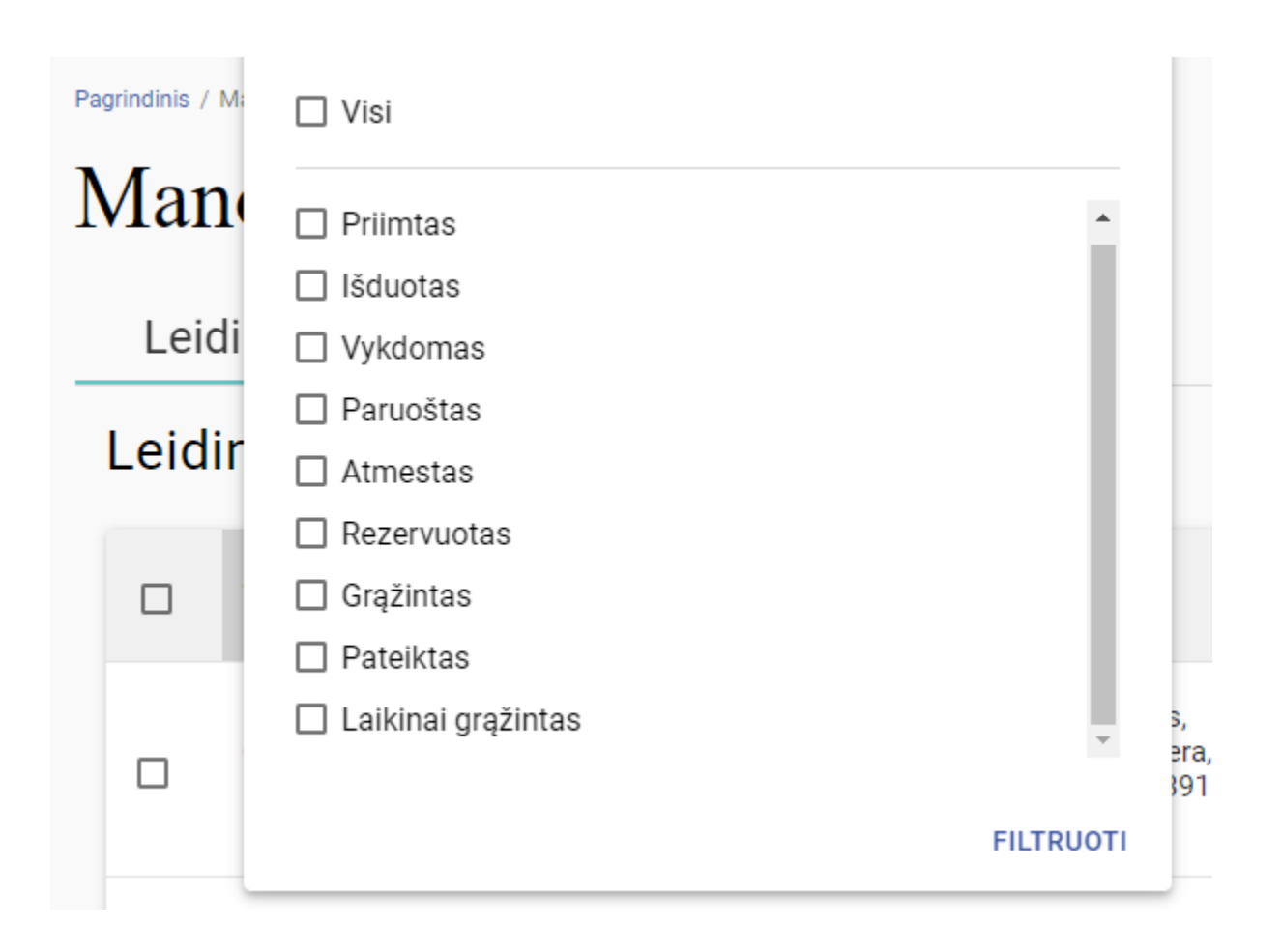

Jei pasirinkote peržiūrėti Jums *išduotus* leidinius, atsivėrusiame lauke matysite, iki kada turite leidinį grąžinti.

| Būsena ir<br>× užsakymo<br>Nr. | ▼ <sup>Būsenos</sup><br>data | ▼ Bibliografinis įrašas                                                                                                    | <b>T</b> Biblioteka ir fondas                                                           | <b>▼</b> Paskolinta | Grąžinti<br>iki | lki<br>grąžinimo<br>liko |            |
|--------------------------------|------------------------------|----------------------------------------------------------------------------------------------------|-----------------------------------------------------------------------------------------|---------------------|-----------------|--------------------------|------------|
| ✓ Išduotas<br>22241804         | 2021-07-29<br>15:40          | Auksinis narvelis : romanas / Camilla<br>Läckberg Kaunas : Obuolys [i.e. Lectio<br>divina], [2020] 381, [2] p ISBN 978-609-<br>484-162-0 UDK: 821.113.6-312.4 | Panevėžio aps.<br>Gabrielės<br>Petkevičaitės-Bitės<br>viešoji biblioteka<br>Abonementas | 2021-07-29          | 2021-<br>08-28  | 30 d.                    | <b>@</b> : |

## Norėdami pratęsti grąžinimo terminą, spauskite:

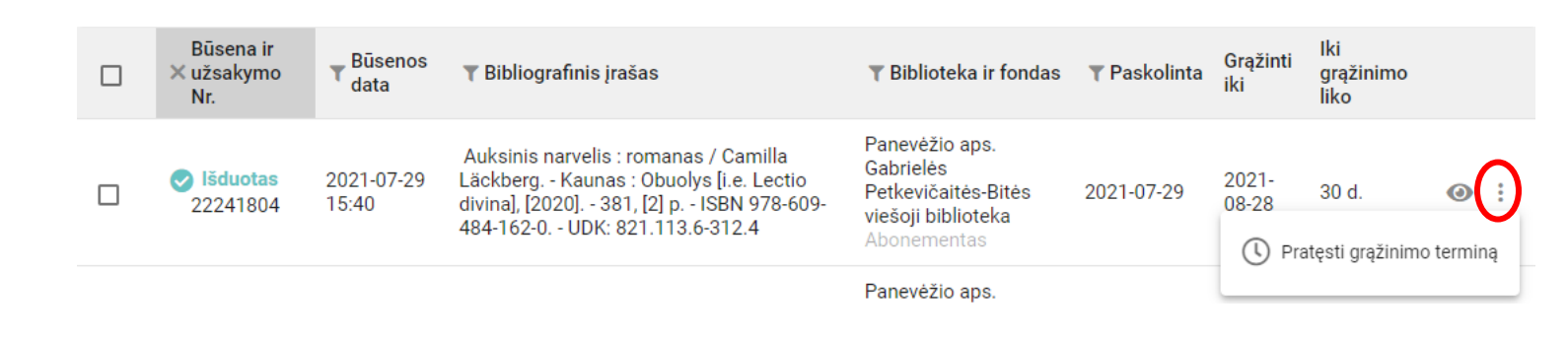

Jei leidinys nerezervuotas kito skaitytojo, galėsite pratęsti.

Primename, kad naudojimosi dokumentais terminas gali būti pratęstas 2 kartus, jeigu dokumento nereikalauja kiti skaitytojai. Dokumentų grąžinimo terminas gali būti pratęsiamas skaitytojo prašymu bibliotekoje, pateikus prašymą telefonu arba el. paštu:

- Abonemento skyriui tel. (8 45) 46 54 97, el. paštu abonementas@pavb.lt
- Vaikų ir jaunimo kultūrinės edukacijos skyriui tel. (8 45) 43 56 77, el. paštu <u>vaikai@pavb.lt</u>
- Saugyklos skyriui tel. (8 45) 46 55 54, el. paštu saugykla@pavb.lt
- Menų skaityklai tel. (8 45) 46 55 52, el. paštu <u>muzika@pavb.lt</u>